### TRƯỜNG THCS NGUYỄN THỊ ĐỊNH

### TIN HỌC 9 CHƯƠNG I: MẠNG MÁY TÍNH VÀ INTERNET Giáo viên: Nguyễn Trần Trọng Đức

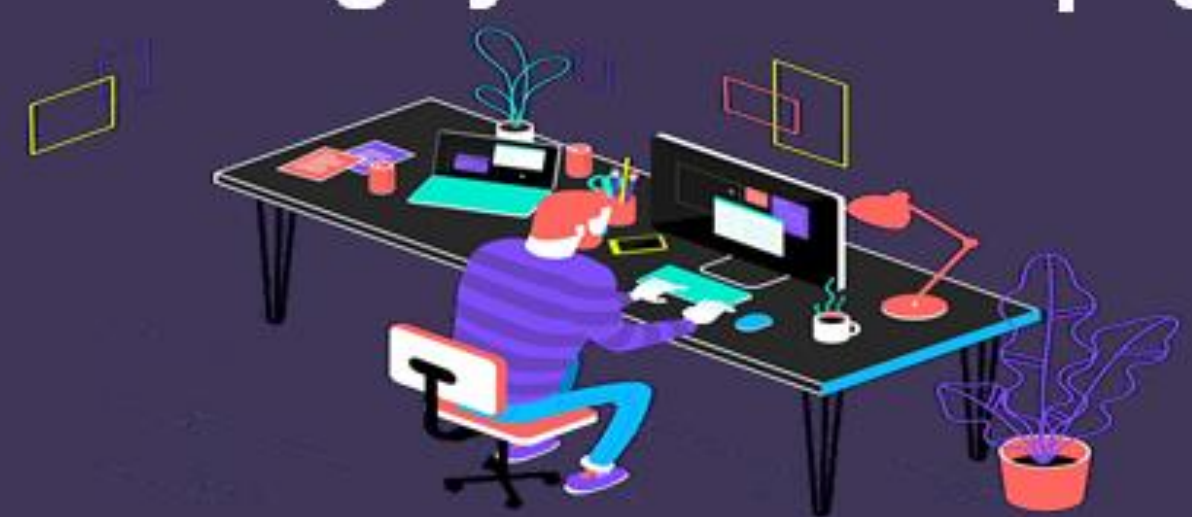

# Bài thực hành 2 Tìm kiếm thông tin trên Internet

#### Bài thực hành 2 TÌM KIẾM THÔNG TIN TRÊN INTERNET 1. Một số máy tìm kiếm: Ô nhập từ khóa http://www.timnhanh.com \_ 7 🐸 TimNhanh! - C¤ng Thông Tin L¤n Nh¤t Vi¤t Nam - Mozilla Firefox File <u>E</u>dit <u>V</u>iew History <u>B</u>ookmarks <u>T</u>ools Help G • Google 🕕 http://timnhanh.com.vn/ 🔎 Most Visited 🌮 Getting Started 脑 Latest Headlines 🔹 🔄 Mail 🔹 🏊 Weather 🔹 💶 Flickr 🔹 🎉 Finance 🔹 🚧 eBay \* Đặt Timhhanh.com làm trang chủ >> Đế 🔨 ìmNhanh! powered by Е Google Tìm kiếm: Web | Hình Ảnh | Âm Nhạc | Video | Việc làm | Tin tục Tîm với Google Tìm nhiều nhất: Hê thống phun sương Cúm A H1N1 Mạng xã hội Teen Xăng dầu Giá vàng Chứng khoán Blog B Tin Mới Kinh Tế Thể Thao Công Đồng Yume NEW Xã Hôi Văn Hóa Pháp Luật O HRviet Tin Nhanh NEW! 3 trạm thu phí không Nhôn nhịp chuyển phép, Cuc Đường bô xin Trái Tim Trẻ Tho<sup>, NEW!</sup> nhương dự án cao cấp 'Cam kết thu phí ôtô ở TP Cục Đường bộ vừa có văn bản báo 2 Triêu Chữ Ký NEW cáo Bộ Giao thông Vân tải, thừa HCM sẽ điảm... Thế Giới Sành Điêu and the second second > Done < 🗞 🔀 💌 🛃 start 🞑 NGOCTHU (G:) 🚾 New Microsoft W... じ TimNhanh! - Cồn... 👹 untitled - Paint 1:55 AM

### Bài thực hành 2 TÌM KIẾM THÔNG TIN TRÊN INTERNET 1. Một số máy tìm kiếm: http://www.bing.com Ô nhập từ khóa

| 🕲 Bing - Mozilla Firefox                                                                     | e mập tả                          |                                       |
|----------------------------------------------------------------------------------------------|-----------------------------------|---------------------------------------|
| <u>File E</u> dit <u>V</u> iew Hi <u>s</u> tory <u>B</u> ookmarks <u>T</u> ools <u>H</u> elp | /                                 | 0 <sup>00</sup> 0<br>0 <sub>0</sub> 0 |
| C X 🏠 http://www.bing.com/?scope=web&mkt=en-US&FORM=BWFD                                     | ☆ • G• Google                     | $\mathbf{P}$                          |
| Most Visited P Getting Started Latest Headlines                                              |                                   |                                       |
| 💽 🔹 🖄 Mail 🔹 🖄 Weather 🔹 🚥 Flickr 🔹 🐉 Finance 🔹 🐗 eBay =                                     |                                   |                                       |
| Tour Bing   MSN   <u>Hotmail</u> Sig                                                         | n in   United States   Preference | s 🔼                                   |
|                                                                                              |                                   |                                       |
|                                                                                              |                                   |                                       |
|                                                                                              |                                   |                                       |
|                                                                                              |                                   |                                       |
|                                                                                              |                                   |                                       |
|                                                                                              | -                                 |                                       |
|                                                                                              |                                   |                                       |
| Images                                                                                       |                                   |                                       |
| Videos                                                                                       |                                   |                                       |
| Shopping                                                                                     |                                   |                                       |
| News                                                                                         |                                   |                                       |
| Maps                                                                                         |                                   |                                       |
| Travel                                                                                       |                                   |                                       |
| http://mail.live.com/                                                                        |                                   | ~                                     |
| 🐉 start 🔰 NGOCTHU (G:) 🔯 New Microsoft W 😻 Bing - Mozilla Fire 🍟                             | untitled - Paint 🛛 😵 🔀 🔽 1:43     | зам                                   |

### Bài thực hành 2 TÌM KIẾM THÔNG TIN TRÊN INTERNET 1. Một số máy tìm kiếm:

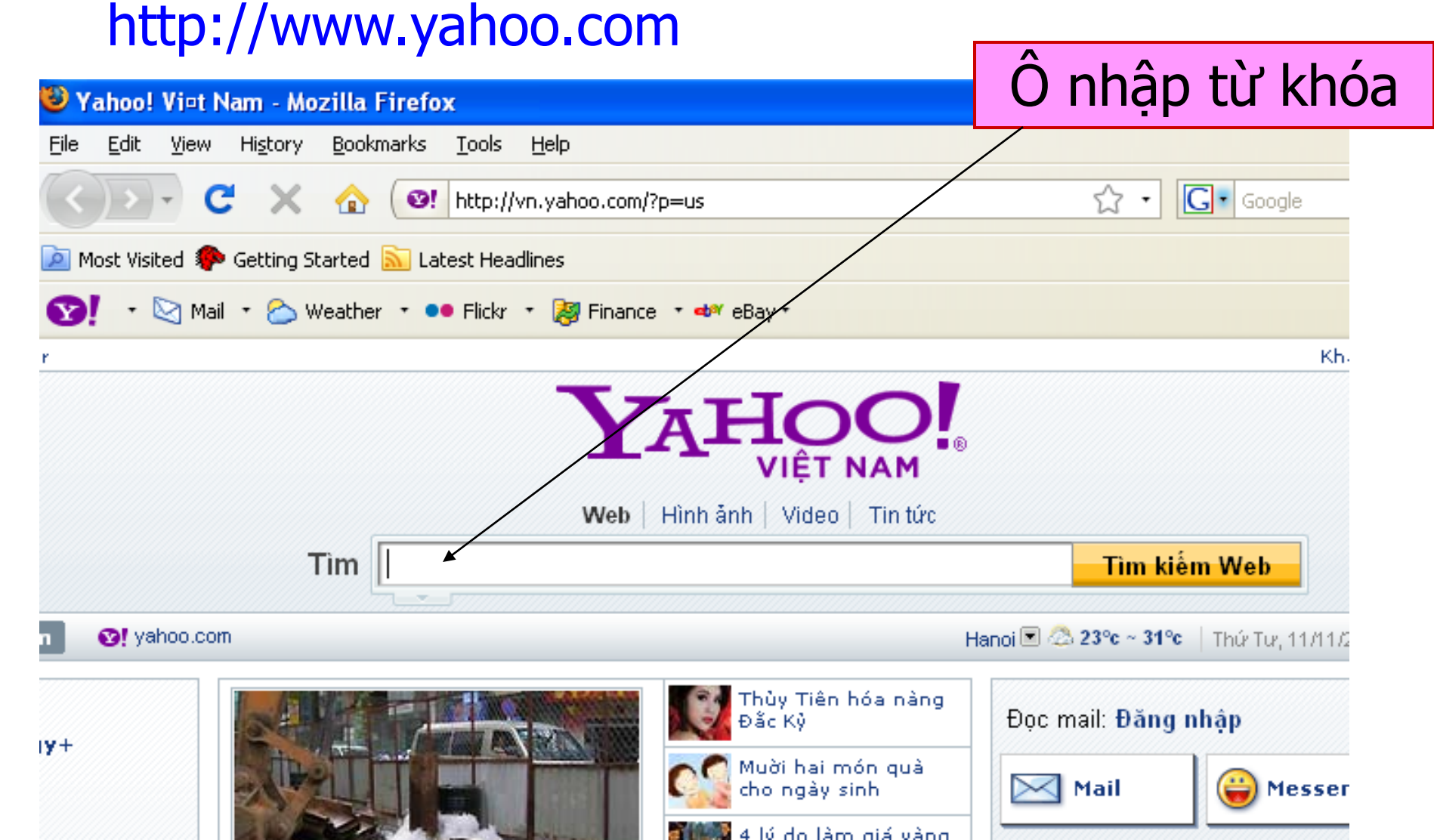

### Bài thực hành 2 TÌM KIẾM THÔNG TIN TRÊN INTERNET 1. Một số máy tìm kiếm: http://www.google.com

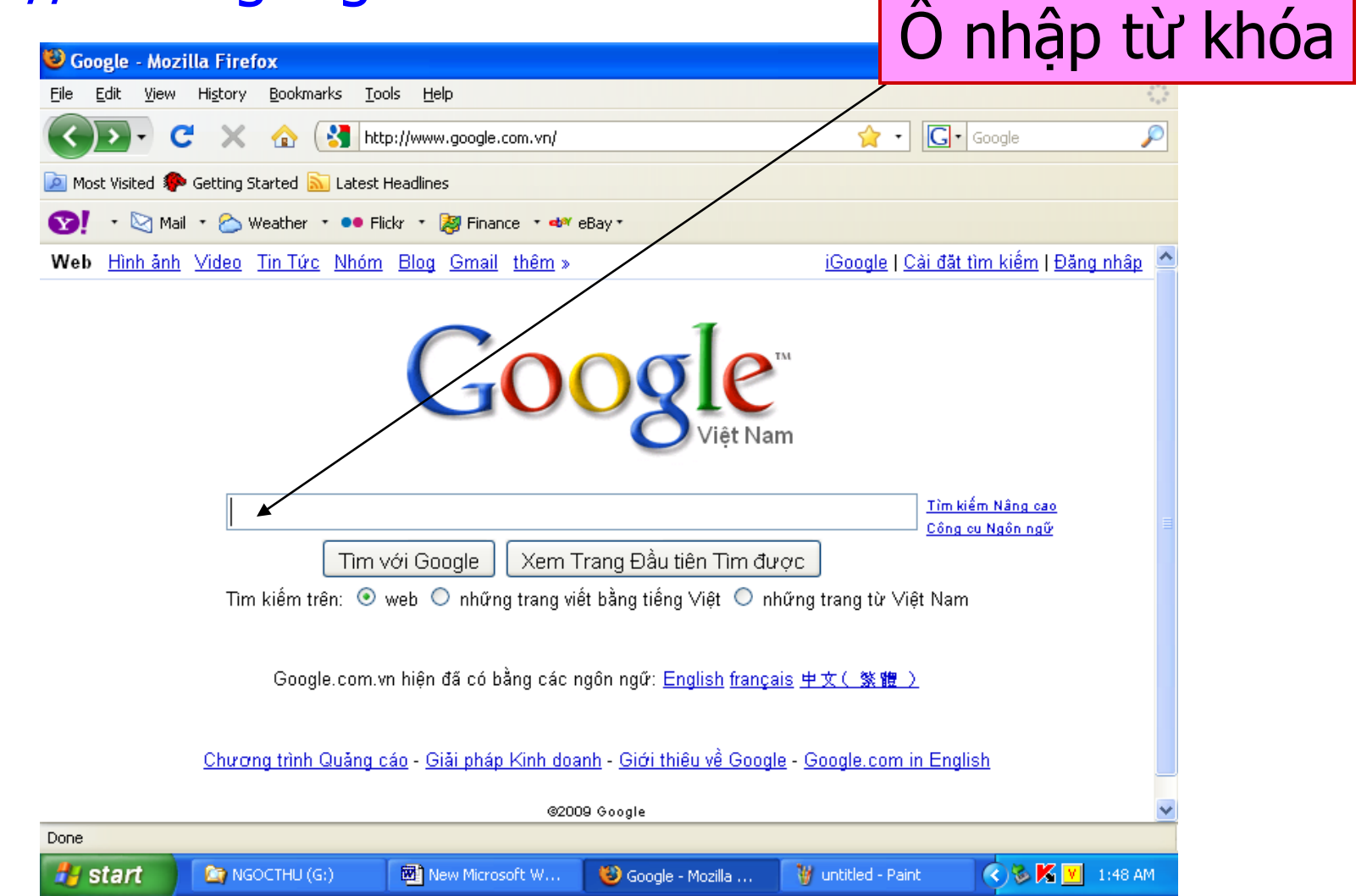

### Bài 1: Tìm kiếm thông tin trên web.

| 😂 Google - Mozilla Firefox 📃 🗖                                                                     | ×   |
|----------------------------------------------------------------------------------------------------|-----|
| <u>File E</u> dit <u>V</u> iew History <u>B</u> ookmarks <u>Y</u> ahoo! <u>T</u> ools <u>H</u> elp | 3   |
| 🔇 🖸 🗸 🕜 🚼 http://www.google.com.vn/ 😭 🔹 🐄 Yahoo 👂                                                  | 2   |
| ዾ Most Visited 🌮 Getting Started 流 Latest Headlines                                                |     |
| •          •          •                                                                            | 3   |
| Web Hình ảnh Video Tin Tức Dich Blog Gmail thêm ▼ iGoogle   Cài đặt tìm kiếm   Đặng nhập           | ^   |
| Google<br>Việt Nam                                                                                 | 111 |
| máy tính Công cụ Ngôn ngữ                                                                          |     |
| Tìm với Google Xem Trang Đầu tiên Tìm được                                                         |     |
| Google.com.vn hiện đã có bằng các ngôn ngữ: English français 中文(繁體)                                | ~   |
| Done                                                                                               |     |
|                                                                                                    |     |

### Bài 1: Tìm kiếm thông tin trên web.

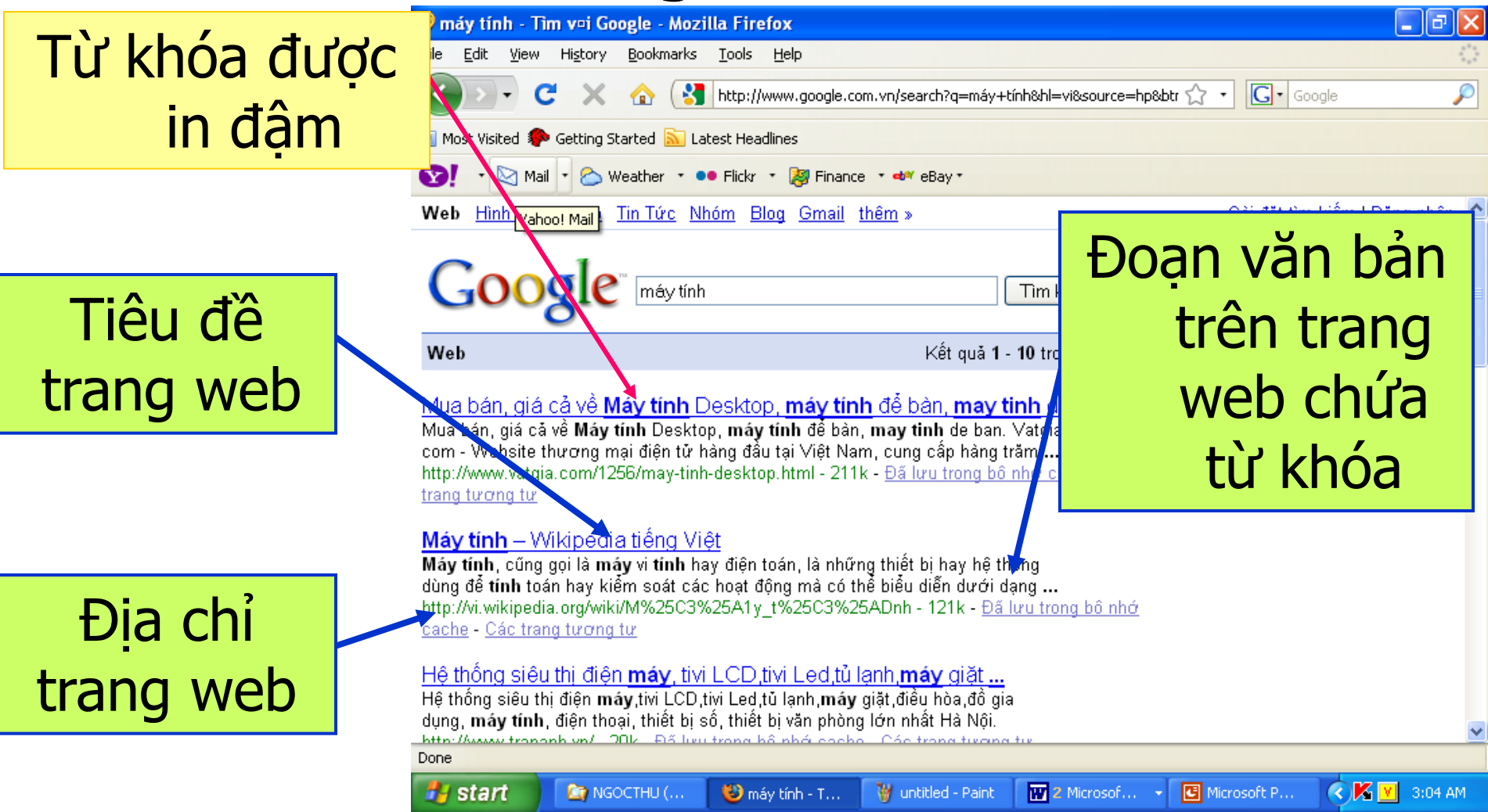

### Bài 1: Tìm kiếm thông tin trên web.

| Các tìm kiếm liê         | n quan đến: <b>máy t</b> | tính                                 |
|--------------------------|--------------------------|--------------------------------------|
| <u>máy tính để bàn</u>   | <u>máy tính xách tay</u> | <u>siêu thi máy tính</u>             |
| <u>siêu thi máy tính</u> | <u>máy tính hà nôi</u>   | <u>máy tính bỏ túi</u>               |
|                          |                          |                                      |
|                          |                          | 1 <u>2345678910<mark>Tiếp</mark></u> |

 Chỉ số trang tương ứng ở phía cuối trang web để chuyển sang trang kết quả khác.

 Nháy chuột trên một kết quả tìm được để chuyển tới trang web tương ứng.

### Bài 1: Tìm kiếm thông tin trên web.

| 🥹 máy tính - Tim v¤i Google - Mozilla Firefox                                                |                                                                   |
|----------------------------------------------------------------------------------------------|-------------------------------------------------------------------|
| <u>File E</u> dit <u>V</u> iew Hi <u>s</u> tory <u>B</u> ookmarks <u>T</u> ools <u>H</u> elp |                                                                   |
| 🔇 💽 - C 🗙 🏠 🚼 http://www.google.com.vn/se                                                    | earch?q=máy+tính&hl=vi&source=hp&btr 🏠 🔹 💽 🕻 Google 🖉             |
| 应 Most Visited p Getting Started 脑 Latest Headlines                                          |                                                                   |
| 💽 🔹 🔄 Mail 🔹 😂 Weather 🔹 🚥 Flickr 🔹 🐉 Finance 🔹 📣                                            | f eBay -                                                          |
| Web Hinh Yahoo! Mail Tin Tức Nhóm Blog Gmail thêm »                                          | 🦻 — <u>Cài đặt tìm kiếm</u>   Đặng nhập 📥                         |
| Google <sup>™</sup> máy tính                                                                 | Tìm kiếm Nâng cao<br>Tuỳ chon ≣                                   |
| Web                                                                                          | Kết quả 1 - 10 trong khoảng 346,000,000 cho máy tính. (0.07 giây) |
| Mua bán, giá cả về <b>Máy tính</b> Desktop, <b>máy tính</b> để l                             | bàn, <b>may tinh</b> de ban                                       |

Mua bán, giá cả về **Máy tính** Desktop, **máy tính** để bàn, **may tinh** de ban. Vatgia. com - Website thương mại điện từ hàng đầu tại Việt Nam, cung cấp hàng trăm ... http://www.vatgia.com/1256/may-tinh-desktop.html - 211k - <u>Đã lưu trong bô nhớ cache</u> - <u>Các</u> trang tương tự

#### Máy tính – Wikipedia tiếng Việt

Máy tính, cũng gọi là máy vi tính hay điện toán, là những thiết bị hay hệ thống dùng để tính toán hay kiểm soát các hoạt động mà có thể biểu diễn dưới dạng ... http://vi.wikipedia.org/wiki/M%25C3%25A1y\_t%25C3%25ADnh - 121k - Đã lưu trong bô nhớ cache - Các trang tương tự

Hệ thống siêu thị điện máy, tivi LCD, tivi Led, tủ lạnh, máy giặt ...

#### Done

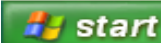

🦉 untitled - Paint 🔢 👿 2 Microsof...

### Bài 1: Tìm kiếm thông tin trên web.

| 🥮 Máy tính - Wikipedia                                                        | ti¤ng Vi¤t - Mozilla Firef                        | ox                                                         |                                                                                                    | _ 7 🗙     |
|-------------------------------------------------------------------------------|---------------------------------------------------|------------------------------------------------------------|----------------------------------------------------------------------------------------------------|-----------|
| <u>File E</u> dit <u>V</u> iew Hi <u>s</u> tory                               | <u>B</u> ookmarks <u>T</u> ools <u>H</u> elp      |                                                            |                                                                                                    |           |
| C ×                                                                           | 🕜 🛛 W http://vi.wikipe                            | dia.org/wiki/Máy_tính                                      | 🔊 🏠 🔹 🖸 Google                                                                                            | P         |
| 🔎 Most Visited p Getting S                                                    | itarted 流 Latest Headlines                        |                                                            |                                                                                                    |           |
| 💽 - 🔄 Mail - 🏠 V                                                              | Veather 🔹 👓 Flickr 🔹 瀫 I                          | Finance 🔹 📣 eBay 🔹                                         |                                                                                                    |           |
| 🚺 Thư viện tài nguyên giáo                                                    | dục Tiền Giang 🔝 🛛 🗰 Mág                          | y tính – Wikipedia tiếng V                                 | iệt 区                                                                                                    | -         |
| The states                                                                    | bài viết thảo luận                                | sửa đỗi lịch sử                                            | Thử bản Beta 🛛 🏖 Đăng nhập / Mở tài l                                                                     | khoản 🔼   |
| THE TO                                                                        | Máy tính                                          | Alikinedia                                                 |                                                                                                    | _         |
| WIKIPEDIA                                                                     |                                                   | Thông tin trong bài                                        | (hay đoạn) này không thể kiểm chứng                                                                       |           |
| Bách khoa toàn thủ mở<br>xem nhanh                                            |                                                   | <mark>được</mark> do không đượ<br>nào.                     | c chú giải từ bất kỳ nguồn tham khảo                                                                      |           |
| <ul> <li>Trang Chính</li> <li>Cộng đồng</li> </ul>                            |                                                   | Xin bạn hấy cải thiện bài v<br>tín. Nếu bài được dịch từ V | iết này bằng cách bổ sung chú thích tới các nguồn uy<br>Vikipedia ngôn ngữ khác thì hãy chuyển nguồn tham |           |
| <ul> <li>Thời sự</li> <li>Thay đổi gần đây</li> </ul>                         |                                                   | khảo từ phiên bản đó cho l<br>chú giải nguồn gốc có thể    | bài này. Nếu không, những câu hay đoạn văn không có<br>bị thay thế hoặc xóa đi bất cứ lúc nào.            |           |
| <ul> <li>Bài viết ngẫu nhiên</li> <li>Trợ giúp</li> <li>Quyên giáp</li> </ul> | Máy tính, cũng gọi là u<br>toán là những thiết hị | náy vi tính hay điện<br>hay hệ thống dùng                  | Mục lục (ẫn)                                                                                              |           |
| tìm kiếm                                                                      | để tính toán hay kiểm s<br>mà có thể biểu diễn du | soát các hoạt động                                         | 1 Các nguyên lý cơ bản<br>2 Phát triển                                                                    |           |
| Xem Tìm kiếm                                                                  | luật lôgic.                                       | or daily so hay yuy                                        | 3 Phân loại máy tính<br>3.1 Theo mục đích sử dụng                                                         |           |
| Done                                                                          | Máy tính được lẫn nhà                             | n hởi các thành nhân                                       |                                                                                                    |           |
| 📲 start 🛛 🔯 NGO                                                               | OCTHU ( 🦉 🚳 Máy tính –                            |                                                            | 🗰 2 Microsof 🔹 🖪 Microsoft P                                                                              | V 5:28 AM |

### Bài thực hành 2 TÌM KIẾM THÔNG TIN TRÊN INTERNET

## Bài 2: Tìm hiểu cách sử dụng từ khóa để tìm kiếm thông tin.

- Tìm các trang web với từ khóa cảnh đẹp Sa Pa. Quan sát số lượng trang web tìm được.

Tìm các trang web với từ khóa "cảnh đẹp Sa Pa".
 Quan sát kết quả và so sánh với kết quả trên.

- Cho nhận xét về tác dụng của cặp ngoặc kép

### Bài thực hành 2 TÌM KIẾM THÔNG TIN TRÊN INTERNET Bài 2: Tìm hiểu cách sử dụng từ khóa để tìm kiếm thông tin.

| 🥹 c≖nh đ≖p Sa Pa - Tim v¤i Google - Mozilla Firefox                                                                                                    |                                                                     |
|----------------------------------------------------------------------------------------------------|---------------------------------------------------------------------|
| <u>File E</u> dit <u>V</u> iew Hi <u>s</u> tory <u>B</u> ookmarks <u>T</u> ools <u>H</u> elp                                                                                                    | 4 <sup>4</sup> 5<br>6 4<br>6 4                                      |
| C X 🏠 http://www.google.com.vn/search?q=canh+dep+Sa+Pa&hl=vi&source Y                                                                                                    | ☆ • Google                                                          |
| 🖻 Most Visited 🌮 Getting Started 🔝 Latest Headlines                                                                                                    |                                                                     |
| 💽 🔹 🖄 Mail 🔹 🏠 Weather 🔹 🐽 Flickr 🔹 🐉 Finance 🔹 🛷 eBay *                                                                                                    |                                                                     |
| Web Hình ảnh Video Tin Tức Nhóm Blog Gmail thêm »                                                                                                    | <u>Cài đặt tìm kiếm   Đặng nhập</u>                                 |
| Tim kiếm         Tim kiếm         Tim kiếm         Tim kiếm         Tim kiếm         Tim kiếm         Tim kiếm         Tim kiếm         Tim kiếm         Tim kiếm         Tim kiếm         Tim kiếm         Tim kiếm         Tim kiếm         Tim kiếm         Tim kiếm         Tim kiếm         Kết quả 1 - 10 trong         Album: Cảnh đẹp Sapa         Cảnh đẹp Sapa         Cảnh đẹp Sapa, Hình ảnh đẹp, Ănh đẹp, Ănh girl xinh, Hình nền đẹp, Ănh vui, Hinh         anh đẹp Sapa, Hình ảnh đẹp, Ănh đẹp, Ănh dẹp, ănh đẹp, ănh số, hình nền, | <del>Nâng cao</del><br>cho <mark>cảnh đẹp Sa Pa. (0.45</mark> giây) |
| <ul> <li>http://anhso.net/album.asp%3Falb%3D810446%401441 - 54k - <u>Đã lưu trong bô nhớ cache</u> - <u>Các trang tương tư</u></li> <li><u>Hình Ảnh, Ảnh phong cảnh Sa Pa, Ảnh đẹp Sapa, Ảnh thị xã Sa Pa</u></li> <li>Sa Pa là một huyện vùng cao của tỉnh Lào Cai, một vùng đất khiêm nhường, lặng lế nhưng ẩn chứa bao điều kỳ diệu của cảnh sắc thiên nhiên, Phong cảnh thiên</li> <li>http://www.sapatravelguide.com/hinh-anh-sa-pa.htm - 28k - <u>Đã lưu trong bô nhớ cache</u> - <u>Các trong tự</u></li> </ul>                             | Số các trang<br>web tìm được                                        |
| SAPA KHUNG CÀNH DỆP NHẮT VÔ NHỊ Ở PHÍA BẮC NƯ ƠC TA, ĐIỆN THOẠI<br>Tên hàng: SAPA KHUNG CẢNH ĐỆP NHẤT VÔ NHỊ Ở PHÍA BẮC NƯ ƠC TA, Ngành hàng:<br>ĐIỆN<br>THOẠI DI ĐÔNG & RDA, Họ tập: TRẦN VĂN NHÂM, Điệp thoại: 0959 111 888<br>Done                                                                                                    | <u>□I</u>                                                           |

🦉 untitled - Paint

W 2 Microsof...

🖸 Microsoft P...

🛃 start

🞑 NGOCTHU (...

🕑 cảnh đẹp S...

🔇 🔀 🔽 🛛 3:40 AM

### Bài thực hành 2 TÌM KIẾM THÔNG TIN TRÊN INTERNET Bài 2: Tìm hiểu cách sử dụng từ khóa để tìm kiếm thông tin.

| 🐸 "c¤nh đ¤p Sa Pa" - Tim v¤i G                                   | oogle - Mozilla Firefox                                                   |                                     |                                   | Yaho         |
|------------------------------------------------------------------|---------------------------------------------------------------------------|-------------------------------------|-----------------------------------|--------------|
| File Edit View History Bookma                                    | rks <u>T</u> ools <u>H</u> elp                                            |                                     |                                   |              |
| C × 🏠 (                                                          | http://www.google.com.vn/search?q="canh+origination"                      | đẹp+Sa+Pa"&hl=vi&sour ≦             | ☆ • Google                        |              |
| 应 Most Visited p Getting Started 🗟                               | Latest Headlines                                                          |                                     |                                   |              |
| 💽 🔹 🔄 Mail 🔹 🏠 Weather                                           | 🔹 👓 Flickr 🔹 🔯 Finance 🔹 🐠 eBay *                                         |                                     |                                   |              |
| Web <u>Hình ảnh Video</u> <u>Tin Tức</u>                         | Nhóm Blog Gmail thêm »                                                    |                                     | <u>Cài đặt tìm kiếm   Đặng nh</u> |              |
| Coorle                                                           |                                                                           |                                     |                                   | 5-           |
|                                                                  | h đẹp Sa Pa"                                                              | Tìm kiếm <u>Tuỳ chon</u>            | Nang cao                          |              |
| Web                                                              | Kết quả 1 - 10                                                            | ) trong khoảng 295 ch               | o "cảnh đẹp Sa Pa". (0.94 giấ     | 12 1         |
| doanducthanh - Bài 3: SA F                                       | A - "kinh đô nghỉ hè" thời Phán                                           |                                     |                                   | Vào<br>mưč   |
| Cảnh đẹp Sa Pa đã thu hút rất r<br>dựgng đầu tiên đến để mở đườr | nhiều người Pháp đến đây. Năm 1910, đoàn<br>người lận trailính            | lính lê                             |                                   | tặng<br>• Họ |
| http://my.opera.com/doanducthar                                  | nh/blog/show.dml/2698673 - 35k - <u>Đã lưu tro</u>                        | ng bô nhớ cache                     |                                   |              |
| - <u>Cac trang terong ter</u>                                    |                                                                           |                                     | So cac tra                        | ing          |
| 29 Tháng Bảy 2009 Cảnh đen                                       | OC MO XANH của Thần Thị Điệp<br>Sa Pa · Cùng tác giả · Cùng chủ đề · Nhấn | <u>Nga-Trường</u><br>vào đây để tải |                                   | _ ب_ ب       |
|                                                                  |                                                                           |                                     | wed tim a                         | UÖC          |
| <b>choa khon</b>                                                 | g phan Dá lưu trong                                                       | <u>bô nhớ cache</u> -               |                                   |              |
| chữ họa t                                                        | burðna                                                                    |                                     |                                   | *            |
| . Chu nua l                                                      | trở thành no                                                              | <br>i du lịch,                      |                                   | YAH          |
| nahi dướng nổi tiếng " - "Thung lị<br>Done                       | ĩna: nhữna nai đất thần nằm aiữa các sười                                 | <u> </u>                            |                                   | 6            |
|                                                                  |                                                                           |                                     |                                   |              |

Từ

biê

### Bài thực hành 2 TÌM KIẾM THÔNG TIN TRÊN INTERNET

## Bài 3: Tìm kiếm thông tin trên web về lịch sử dựng nước.

- Tìm kiếm với từ khóa lịch sử dựng nước
- Tìm kiếm với từ khóa "lịch sử dựng nước"
- Tìm kiếm với từ khóa "lịch sử dựng nước" "Vua Hùng"
- Tìm kiếm với từ khóa "lịch sử dựng nước" "Vua Hùng" "Văn Lang"
- Lưu thông tin tra cứu vào thư mục "chin1".

| 🕲 lech se deng neec - Tim vei Google - Mozilla Firefox                                                                                                    |                                          |
|----------------------------------------------------------------------------------------------------|------------------------------------------|
| <u>File Edit View His</u> tory <u>B</u> ookmarks <u>T</u> ools <u>H</u> elp                                                                                                    | ***<br>***                               |
| CX A http://www.google.com.vn/search?q=lich+sừ+dựng+nước&hl=                                                                                                    | evi&sou 🏠 🔹 🚺 Google 🖉                   |
| 🖻 Most Visited 🀢 Getting Started 脑 Latest Headlines                                                                                                    |                                          |
| 💽 🔹 🔄 Mail 🔹 🖒 Weather 🔹 🚥 Flickr 🔹 🐉 Finance 🔹 🛷 eBay *                                                                                                    |                                          |
| Web <u>Hình ảnh Video Tin Tức Nhóm Blog</u> <u>Gmail</u> thêm »                                                                                                    | <u>Cài đặt tìm kiếm   Đặng nhập</u> 📤    |
| Google <sup>™</sup> lịch sử dựng nước Tìm kiếm T                                                                                                    | ìm kiếm Nâng cao<br>uỳ chon              |
| Web Kết quả 1 - 10 trong khoảng 4,740,                                                                                                    | 000 cho lịch sử dựng nước. (0.33 giây) 📃 |
| <u>Lịch sử dựng nước</u> và giữ <u>nước</u> - <u>Thanh Hóa Portal</u><br>Tiếng việt   English. Giới thiệu. Tổng quan về Thanh hoá⊸ L <b>ịch sử</b> . <b>» Lịch sử</b><br>hình thành. <b>» Lịch sử dựng nước</b> và giữ <b>nước</b> . <b>» Lịch sử</b> con người <b></b>                                                                                                    |                                          |
| http://www.thanhhoa.gov.vn/web/guest/gtc/lichsu/lsdnvgn - 41k - <u>Đã lưu trong bộ nhớ cạch</u><br><u>Các trạng tương tự</u><br>Lịch sử dựng pựrớc và giữ pựrớc. Bách Khoa Forum                                                                                                    | Số các trang                             |
| Thành tựu khảo cổ chứng minh <b>nước</b> Văn Lang - Hùng Vương 15 bộ lạc, lạc tướng<br><b>đứng đầ</b> u thể tục trị <b>nước l</b> ã đời là có thật trong <b>lịch sử</b> Việt Nam<br>http://bach-khoa.org/forum/showthread.php%3Fp%3D260492 - 107k - <u>Đã lưu trong bộ nhớ</u>                                                                                                    | web tìm được                             |
| <u>Cache</u> - <u>Cac trang tương tư</u><br><u>Dân tộc Việt Nam - <b>Lịch sử dựng nước</b> và giữ <b>nước</b> 1000 Years</u><br>Dân tộc Việt Nam đã được hình thành và bước đầu phát triển trên vùng châu thổ<br>sông Hồng và sông Mã từ thời Đồ đá cũ (từ 300.000-500.000 năm trước).<br><u>http://thanglong vietnomplue vp/Homo/Dan toe Viet Nam Lich cu dụng puọc va giu puọc</u><br>Done | ~                                        |
| Austart Moorthu Mich sit due W untitled - P 2 Microso                                                                                                    | Microsoft P                              |

| Ele Edit Yew Higtory Bookmarks I ools Help         Image: State of the state of the state                           | 🥹 "l≖ch s¤ d¤ng n¤¤c" - Tim v¤i Google - Mozilla Firefox                                                                                                    | - 7                                                                                              |
|----------------------------------------------------------------------------------------------------|----------------------------------------------------------------------------------------------------|--------------------------------------------------------------------------------------------------|
| Image: Section 2 and the section 2 and the second 2 and the section 2 and the section 2 | <u>File E</u> dit <u>V</u> iew Hi <u>s</u> tory <u>B</u> ookmarks <u>T</u> ools <u>H</u> elp                                                                                                    | ****<br>****<br>***                                                                              |
| Most Visited ← Getting Started ≧ Latest Headlines             Most Visited ← Getting Started ≧ Latest Headlines             Web Hinh ånh Video Tin Tức Nhóm Blog Gmail thêm >             Câi đất tìm kiếm   Đâng nhập             GOOOgle          "lịch sử dựng nước"         "Im kiếm         Tim kiếm         Tim kiếm         Veb         Két quả 1 - 10 trong         khoảng 106,000         Itáng việt   English. Giới thiệu. Tổng quan về Thanh hoá - Lịch sử. » Lịch sử         Lịch sử dựng nước và giữ nước Thanh Hóa Portal         Tiếng việt   English. Giới thiệu. Tổng quan về Thanh hoá - Lịch sử. » Lịch sử         http://www.thanhhoa.gov.m/web/guest/gtc/lichsu/lsdnvgn - 41k - Đã lưu trong bố nhở cache         Các trang tương tư         Lich sử dựng nước và giữ nước Bách Khoa Forum         Go Back, Bách Khoa Forum > Nhịp Sống Bách Khoa > Lịch sử - Văn Hoá > Lịch sử         Htp://bach-khoa.org/forum/showthread.php%3F p%3D260492 - 107k - Đã lưu trong bố nhớ         Htp://bach-khoa.org/forum/showthread.php%3F p%3D260492 - 107k - Đã lưu trong bố nhớ         Huhết dố là những nhân vật có cuốc đới, sự nghiệp gần liền với những sự kiện         Minh Khai Book Store - Thời Dựng Nước - Kể Chuyện Lịch Sử Nước Nhà         Hau hết dố là những nhân vật có cuốc đới, sự nghiệp gần liền với những sự kiện         Minh Khai Book Store - Thời Dựng Nước cuốc đản lộc m                                                                                                    | C X 🏠 http://www.google.com.vn/search?q="lich+sừ+dựng+nước"&h                                                                                                    | l <b>=vi8sc ☆ ・</b> 💽 Google 🔎                                                                   |
| • ∑ Mail • ∑ Weather • • • Filder • ⋛ Finance • • # eBay+          Web Hinh änh Video Tin Tức Nhóm Blog Gmail thêm »        Câi đất tìm kiếm   Đăng nhập             Google         • "lịch sử dựng nước"         Tim kiếm Tim kiếm Năng cae         Tim kiếm Tink kém Năng cae         Tim kiếm Tink kém Năng cae         Tim kiếm Tink kém Năng cae         Tim kiếm Tink kém Năng cae         Tim kiếm Tink kém Năng cae         Tim kiếm Tink kém Năng cae         Tim kiếm Tink kém Năng cae         Tim kiếm Tink kém Năng cae         Tim kiếm Tink kém Năng cae         Tim kiếm Tink kém Năng cae         Tim kiếm Tink kém Năng cae         Tink kiếm Tink kém Năng cae         Tink kém Năng cae         Tink kiếm Tink kém Năng cae         Tink kém Năng cae         Tink kém Năng cae         Tink kém Năng cae         Tink kém Năng cae         Tink kém Năng cae         Số Các trang         Số Các trang         Số Các trang         Số các trang         Veb thto: Nha chi cho Forum > Nhịp Sống Bách Khoa > Lịch sử - Văn Hoá > Lịch sử         Láp sử         Tháng ké Mới Lịch sử dựng nước - Bách Khoa Forum         Số Các trang tương tử         Minh Khai Book Store - Thời Dựng Nước - Kế Chuyện Lịch Sử Nước Nhà         Hấu hết ới là những nhân vật có cuộc đời, sự nghiệp gần liễn với những sự kiện         [ớn trong                                                                                                   | 🖻 Most Visited 🌮 Getting Started 🔝 Latest Headlines                                                                                                    |                                                                                                  |
| Web       Hinh ånh       Video       Tin Tức       Nhóm       Blog       Grand       thêm »       Cải đắt tìm kiếm       Đăng nhập         Coogle       "lịch sử dựng nước"       Tim kiếm       Tim kiếm                                                                                                    | 💽 🔹 🖄 Mail 🔹 🖄 Weather 🔹 💶 Flickr 🔹 👹 Finance 🔹 🕬 eBay 🔹                                                                                                    |                                                                                                  |
| Google       "lich sử dựng nước"       Tim kiếm       Tim kiếm                                                                                                    | Web <u>Hình ảnh Video Tin Tức Nhóm Blog</u> Gmail thêm »                                                                                                    | <u>Cài đặt tìm kiếm</u>   Đặng nhập 🤷                                                            |
| Các trang tương tự         Lịch sử dựng nước và giữ nước - Bách Khoa Forum         Go Back, Bách Khoa Forum > Nhịp Sống Bách Khoa > Lịch sử - Văn Hoá > Lịch sử - Lấp Thống Kê Mới Lịch sử dựng nước và giữ nước         http://bach-khoa.org/forum/showthread.php%3Fp%3D260492 - 107k - Đã lưu trong bô nhớ         cache - Các trang tương tự         Minh Khai Book Store - Thời Dựng Nước - Kễ Chuyện Lịch Sử Nước Nhà         Hầu hết đó là những nhân vật có cuộc đời, sự nghiệp gần liễn với những sự kiện         Iớn trong lịch sử dựng nước và giữ nước của dân tộc mà học sinh đã tiếp xúc         http://www.thanhhoa.gov.vn/web/guest/gtc/lichsu/lsdnvgn                                                                                                    | Google       "lịch sử dựng nước"       Tìm kiếm       I         Web       Kết quả 1 - 10 trong khoảng 106,00         Lịch sử dựng nước và giữ nước - Thanh Hóa Portal         Tiếng việt   English. Giới thiệu. Tổng quan về Thanh hoá - Lịch sử. » Lịch sử hình thành. » Lịch sử dựng nước và giữ nước. » Lịch sử con người         http://www.thanh.hoa.gov.vp/web/guest/stc/lichsu/lsdwgnp - 41k - Đế luu trong hộ phố cacho | T <u>ìm kiếm Nâng cao</u><br>Tuỳ chon<br>00 cho <b>"lịch sử dựng nước"</b> . ( <b>0.88</b> giây) |
| Lây Thống Kê Mới Lịch sử dựng nước và giữ nước<br>http://bach-khoa.org/forum/showthread.php%3Fp%3D260492 - 107k - Đã lưu trong bô nhớ<br>cache - Các trang tương từ<br><u>Minh Khai Book Store - Thời Dựng Nước - Kể Chuyện Lịch Sử Nước Nhà</u><br>Hầu hết đó là những nhân vật có cuộc đời, sự nghiệp gần liền với những sự kiện<br>lớn trong lịch sử dựng nước và giữ nước của dân tộc mà học sinh đã tiếp xúc<br>http://minblkbai.wa/ctoro/index.acexx%3Ea%3Dviaw%26icha%3D199046_36k_Đã lưu trong bố<br>http://www.thanhoa.gov.vn/web/guest/gtc/lichsu/lsdnvgn                                                                                                    | <u>Các trang tương tư</u> <u>Lịch sử dựng nước và giữ nước - Bách Khoa Forum</u> Go Back, Bách Khoa Forum > Nhịn Sống Bách Khoa > Lịch sử - Văn Hoá > Lịch sử -                                                                                                    | Số các trang                                                                                     |
| Minh Khai Book Store - Thời Dựng Nước - Kể Chuyện Lịch Sử Nước Nhà<br>Hầu hết đó là những nhân vật có cuộc đời, sự nghiệp gần liền với những sự kiện<br>lớn trong <b>lịch sử dựng nước</b> và giữ nước của dân tộc mà học sinh đã tiếp xúc<br>http://minblkbai.vp/ctoro/indox.gopy%3Ea%3Dvigw%3Bichp%3D199D46_36k_Dã lựu trong bậ<br>http://www.thanhhoa.gov.vn/web/guest/gtc/lichsu/lsdnvgn                                                                                                    | Lấy Thống Kê Mới <b>Lịch sử dụng nước</b> và giữ nước<br>http://bach-khoa.org/forum/showthread.php%3Fp%3D260492 - 107k - <u>Đã lưu trong bô nhớ</u><br><u>cache</u> - <u>Các trang tương tư</u>                                                                                                    | web tim được                                                                                     |
|                                                                                                    | Minh Khai Book Store - Thời Dựng Nước - Kể Chuyện Lịch Sử Nước Nhà<br>Hầu hết đó là những nhân vật có cuộc đời, sự nghiệp gần liền với những sự kiện<br>lớn trong <b>lịch sử dụng nước</b> và giữ nước của dân tộc mà học sinh đã tiếp xúc<br>http://minhkhai.vn/ctoro/index_acnx%3Ea%3Dview%26ichn%3D199046_36k_Bắ lựu trong<br>http://www.thanhhoa.gov.vn/web/guest/gtc/lichsu/lsdnvgn                                        | hô                                                                                               |

| 🥮 "l≖ch s¤ d¤ng n¤¤c" "Vua Hùng" - Tìm v¤i Google - Mozilla Firefox                                                                                                    | - @ 🗙    |
|----------------------------------------------------------------------------------------------------|----------|
| <u>File E</u> dit <u>V</u> iew Hi <u>s</u> tory <u>B</u> ookmarks <u>T</u> ools <u>H</u> elp                                                                                                    |          |
| 🕢 🗸 C 🗙 🏠 http://www.google.com.vn/search?q="lịch+sừ+dựng+nước"+"Vua+Hi 🏠 🔹 💽 Google                                                                                                    | P        |
| 🖻 Most Visited 🐢 Getting Started 🔊 Latest Headlines                                                                                                    |          |
| 🛐 🔹 🖄 Mail 🔹 🖄 Weather 🔹 🚥 Flickr 🔹 🐉 Finance 🔹 🚧 eBay *                                                                                                    |          |
| Web         Hình ảnh         Video         Tin Tức         Nhóm         Blog         Gmail         thêm »         Cài đặt tìm kiếm   Đặn                                                                                                    | g nhâp 🔷 |
| Google" "lịch sử dựng nước" "Vua Hùng" Tìm kiếm <u>Tìm kiếm Nâng cao</u><br>Tuỳ chon                                                                                                    | =        |
| Web Kết quả 1 - 10 trong khoảng 35,800 cho "lịch sử dựng nước" "Vua Hùng". (0.34                                                                                                    | giây) 🔛  |
| Lich sử dựng nước và giữ nước - Truyen, Truyen Nguoi Lon, Tra<br>Lịch sử dựng nước và giữ nước K - O được coi là cốt lối mở đầu việc hình<br>hành bộ Cửu Chân trong đất nước các Vua Hùng xa xưa<br>http://www.vntruyen.com/showthread.php%3Fp%3D797 - 59k - Đã lưu trong tr<br>Các trang tương tư<br>dựng nước - BAOMOLCOM<br>nhân kiệt của tỉnh Thái Bình. Trải qua lịch sử dựng nước và giữ nước lâu<br>, gian khổ, Ghi sâu lời Bác dặn: "Các Vua Hùng đã có công dựng nước<br>http://www.baomoi.com/Tag/d%25E1%25BB%25B1ng-<br>n%25C6%25B0%25E1%25BB%259Bc.epi - Các trang tương tự |          |
| <u>dựng nước - BAOMOLCOM - Tin nông</u><br>Ghi sâu lời Bác dặn: "Các <b>Vua Hùng</b> đã có công dựng nước, Trưng bày bảo tàng<br>với chủ đề " Việt Nam- <b>Lịch sử dựng nước</b> và giữ nước " đã khai mạc sáng 18/8,<br><u>http://www.baomoi.com/Tag/popular/d%25E1%25BB%25B1pg-</u><br>Done                                                                                                    | ~        |
| 🤧 start 🔰 🔄 NGOCTHU 🥹 "lịch sử dự 🦉 untitled - P 🔐 2 Microso 🔹 🖪 Microsoft P 🔇 🖨 🔣 ⊻                                                                                                    | 4:05 AM  |

| 🥹 "lech se deng neec" "Vua Hùng" "Văn Lang" - Tîm vei Google - Mozilla Firefox                                                                                                    | _ 7 🛛                                 |
|----------------------------------------------------------------------------------------------------|---------------------------------------|
| <u>File Edit View History Bookmarks Tools H</u> elp                                                                                                    | 2 <sup>4</sup> 4<br>2 <sub>4</sub> 2  |
| 🕜 💽 🗸 🕜 🚼 http://www.google.com.vn/search?q="lich+sừ+dựng+nước"+"Vua+Hi 🏠                                                                                                    | • Google 🔎                            |
| 🖻 Most Visited p Getting Started 🔝 Latest Headlines                                                                                                    |                                       |
| 💽 🔹 🖄 Mail 🔹 💫 Weather 🔹 🚥 Flickr 🔹 👹 Finance 🔹 🚧 eBay *                                                                                                    |                                       |
| Web <u>Hình ảnh Video Tin Tức Nhóm Blog Gmail thêm</u> »                                                                                                    | <u>Cài đặt tìm kiếm   Đặng nhập</u> 📤 |
| Google" "lịch sử dựng nước" "Vua Hùng" "Văn Lang" Tìm kiếm Từn kiếm Tuỳ chon                                                                                                    | 1 <u>g 680</u>                        |
| Web Kết quả 1 - 10 trong khoảng 15,900 cho "lịch sử dựng nước" "Vua H                                                                                                    | lùng" "Văn Lang". (0.28 giây) 📃       |
| Hà Nội 36 phố phường - Từ kinh đô Văn Lang đến kin<br>Trong suốt chiều dài lịch sử dựng nước và giữ nước của dân tộc c<br>Vua Hùng từ đời này sang đời khác đã xây dựng nước Văn Lang vo<br>http://hanoi36phophuong.vn/Document/Detail/ld/185 - 42k - Đã lự<br>trang tương tự<br>Hà Nội 36 phố phường - Từ kinh đô Văn Lang đến ki<br>Trong suốt chiều dài lịch sử dựng nước và giữ nước của dân t<br>Có thể khẳng định rằng Kinh Đô Văn Lang của thời đại các<br>Tr<br>http://hanoi36phophuong.com.vn/Document/Detail/ld/185/Page/1 | n <mark>g</mark><br>'ợc               |
| <u>dựng nước - BAOMOI.COM - Tin nóng</u><br>Từ khóa: đất tố <b>Văn Lang Vua Hùng</b> dựng nước Hồng Bàng Phú Thọ tuyệt đẹp ND -<br>Hành trình <b>lịch sử dựng nước và giữ nước của dân tộc Việt Nam cũng là quá</b><br>Done                                                                                                    | ~                                     |
| 🛃 start 🔰 🔄 NGOCTHU 🥮 "lịch sử dự 🦉 untitled - P 🔣 2 Microso 👻 🖪 Micr                                                                                                    | rosoft P 🔇 😂 🔀 🔽 4:06 AM              |

### Bài thực hành 2 TÌM KIẾM THÔNG TIN TRÊN INTERNET

### Bài 3: Tìm kiếm thông tin trên web về lịch sử dựng nước.

### Lưu ý:

Nên sử dụng từ khóa sát với vấn đề cần tìm kiếm.
 Kết quả sẽ hữu ích hơn.

- Nên bắt đầu tìm kiếm với từ khoá mô tả phạm vi vấn đề tương đối rộng, sau đó thêm từ khóa để thu hẹp dần phạm vi tìm kiếm.

- Kết quả tìm kiếm ở các thời điểm khác nhau có thể khác nhau vì thông tin trên Internet thường xuyên được cập nhật.

### Bài thực hành 2 TÌM KIẾM THÔNG TIN TRÊN INTERNET

## Bài 4: Tìm kiếm thông tin trên web về ứng dụng của tin học:

- Tìm kiếm thông tin trên web về ứng dụng của tin học trong những lĩnh vực khác nhau của đời sống.

Gợi ý: Có thể dùng các từ khóa: tin học, "Ứng dụng tin học" Thêm các từ khóa: "nhà trường", "dạy và học", "văn phòng"

 Lưu thông tin trên web về ứng dụng của tin học trong lĩnh vực dạy và học vào tệp word.

### Bài thực hành 2 TÌM KIẾM THÔNG TIN TRÊN INTERNET Bài 5: Tìm kiếm hình ảnh:

#### Truy cập trang web www.Google.com.vn

### Chọn mục hình ảnh - Gõ từ khóa vào ô tìm kiếm

| <u>F</u> ile Edit <u>V</u> iew Hi <u>s</u> tory <u>B</u> ookmarks <u>T</u> ools <u>H</u> elp |
|----------------------------------------------------------------------------------------------|
| 💽 🗸 C 🗙 🏠 http://images.google.com.vn/imghp?hl=vi&tab=wi 🏠 🔹 🖸 Google                        |
| 🙍 Most Visited 🌮 Getting Started 🔝 Latest Headlines                                          |
| 💽 🔹 🖄 Mail 🔹 🖄 Weather 🔹 🚥 Flickr 🔹 🐉 Finance 🔹 🚧 eBay 🗉                                     |
| 🚺 Thư viện tài nguyên giáo dục Tiền Giang 📧 🔧 Google Hình ành 🛛 🛛                            |
| Web Hình ảnh Video Tin Tức Nhóm Blog Gmail thêm » Cài đãt tìm kiến                           |
| $\mathbf{\lambda}$                                                                           |

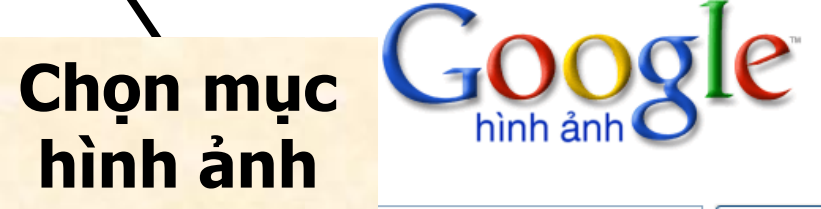

🚯 Gooale Hình..

Done

🛃 start

🞑 NGOCTHU (..

Tim kiếm Hình ảnh <u>Tìm kiếm Hình ảnh t</u>

Microsoft P.

< KI

Danh mục Hình ảnh có Liên quan: <u>Thiết kế Điên ảnh Hoat hoa Thể thao Thời trang</u>

<u>Chương trình Quảng cáo</u> - <u>Giải pháp Kinh doanh</u> - <u>Giới thiêu về Google</u>

©2009 Google

👹 untitled - Paint

W 2 Microsof...

### Yêu cầu:

- Tìm kiếm các hình ảnh liên quan đến: lịch sử phát triển máy tính, các loài hoa đẹp, di tích lịch sử Tiền Giang. - Lưu hình ảnh của mỗi từ khoá vào thư muc"hinhanh" trong thư mục "chin1".

### Bài thực hành 2 TÌM KIẾM THÔNG TIN TRÊN INTERNET Bài 5: Tìm kiếm hình ảnh:

| 🥮 các loài hoa đ¤p - Google Hình ¤nh - Mozilla Firefox                                                                                 | - 7 🗙       |
|----------------------------------------------------------------------------------------------------|-------------|
| <u>File E</u> dit <u>V</u> iew Hi <u>s</u> tory <u>B</u> ookmarks <u>T</u> ools <u>H</u> elp                                           |             |
| 🕜 🗁 🕑 🔀 🔥 🚼 http://images.google.com.vn/images?hl=vi&source=hp&q=các+loài+h 🏠 🔹 💽 🕻 Google                                             | P           |
| 🔎 Most Visited p Getting Started 脑 Latest Headlines                                                                                    |             |
| 🐨 🕐 Mail 🔹 🖄 Weather 🔹 🚥 Flickr 🔹 🎉 Finance 🔹 👐 eBay *                                                                                 |             |
| 🔀 Thư viện tài nguyên giáo dục Tiền Giang 💿 🚼 các loài hoa đẹp - Google Hình ành 🔯                                                     | •           |
| Web         Hình ảnh         Video         Tin Tức         Nhóm         Blog         Gmail         thêm »         Cài đắt tìm kiếm   Đ | lăng nhập 🔷 |
|                                                                                                    |             |

Google hình ảnh các loài hoa đẹp Tìm kiếm hình ảnh Tìm kiếm Hình ảnh Nâng cao

Hình ảnh

#### Kết quả 1 - 20 trong tổng số khoảng 199.000 (0,16 giây)

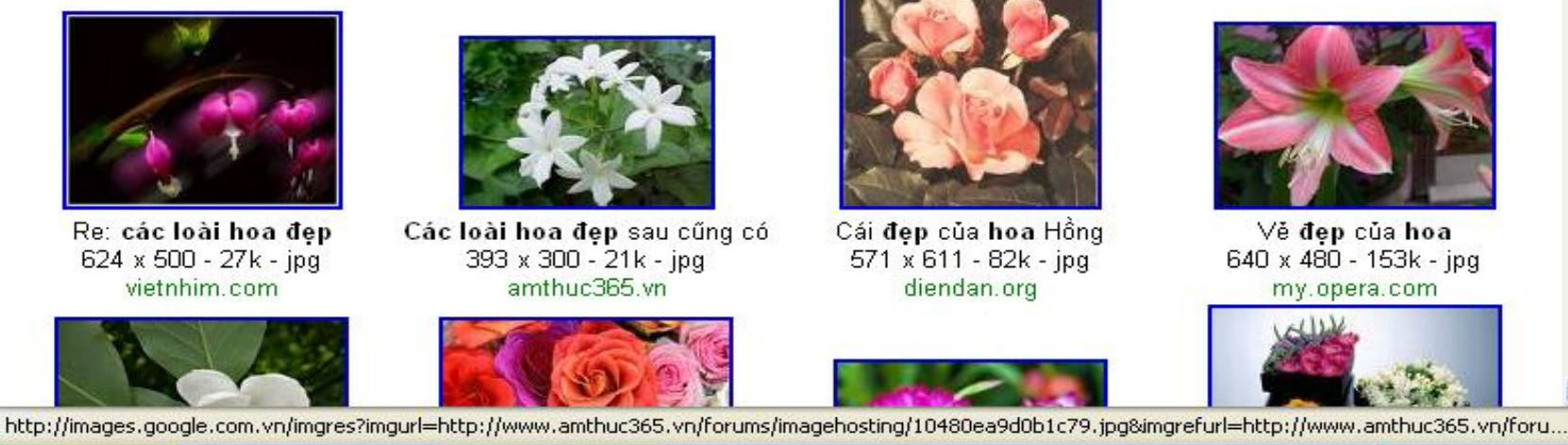

じ các loài hoa...

👹 untitled - Paint

W 2 Microsof... -

Microsoft P...

🔇 🔀 🔽 🛛 5:54 AM

### Bài thực hành 2 TÌM KIẾM THÔNG TIN TRÊN INTERNET YÊU CẦU

Bài 3: Tìm kiếm thông tin trên web về lịch sử dựng nước.

- Lưu thông tin tra cứu vào thư mục "chin1".

## Bài 4: Tìm kiếm thông tin trên web về ứng dụng của tin học:

- Lưu thông tin trên web về ứng dụng của tin học trong lĩnh vực dạy và học với tên **ungdungtinhoc.doc**.

### Bài 5: Tìm kiếm hình ảnh:

 Lưu hình ảnh của mỗi từ khoá vào thư mục "hinhanh" trong thư mục "chin1".

### Bài thực hành 2 TÌM KIẾM THÔNG TIN TRÊN INTERNET BÀI THU HOẠCH

Câu 1: Nêu cách tìm kiếm thông tin trên trang web.

Câu 2: Nêu cách tìm kiếm hình ảnh trên trang web.

Câu 3: Cho biết số lượng các trang web tìm được với từ khoá Cảnh đẹp Sa Pa.

Câu 4: So sánh số lượng các trang web tìm được với từ khoá Cảnh đẹp Sa Pa với số lượng các trang web tìm được với từ khoá "Cảnh đẹp Sa Pa".

Câu 5: Cho biết tác dụng của cặp dấu nháy kép (""").
Câu 6: Kể địa chỉ 4 máy tìm kiếm mà em biết.